Guía Operativa

Hotel Terminal Verifone Vx510 / Vx610 / Vx670 / Vx520 / Vx680

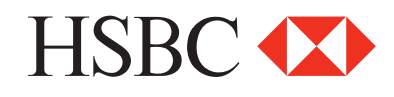

# Contenido

| Check in                   | 2  |
|----------------------------|----|
| Autorización               | 3  |
| Venta                      | 4  |
| Prueba de comunicación     | 5  |
| Devolución                 | 6  |
| Reporte check In           | 7  |
| Reporte check out          | 7  |
| Reporte de totalización    | 7  |
| Reimpresión de pagarés     | 8  |
| Check in chip              | 9  |
| Venta forzada              | 10 |
| Check out                  | 11 |
| Venta chip                 | 12 |
| Totales en pantalla        | 13 |
| Reautorización de Check In | 14 |
| Cancelación de Check In    | 15 |
| Cambio de turno            | 16 |
| Candado de la terminal     | 16 |
| Cierre de lote             | 17 |

"NOTA: SI LA TERMINAL MANEJA PESOS Y DÓLARES, EL PROCESO OPERATIVO DEL EQUIPO ES EL MISMO, SOLO TIENE QUE SELECCIONAR LA AFILIACIÓN CON LA QUE VA A REALIZAR LA TRANSACCIÓN (PESOS O DÓLARES)"

# Funciones del Hotel

### **Check in**

- 1 Presiona la tecla 1
- 2 Ingresa el número de habitación o folio asignado
- 3 Desliza la tarjeta por el lector de banda y sigue con el paso 8 ó digita el número de cuenta y presiona la tecla ENTER
- 4 Digita la fecha de vencimiento de la tarjeta indicando primero el mes y luego el año (MM/AA), presiona la tecla ENTER
- 5 Sólo si la transacción es manual, digita la clave de acceso manual y presiona la tecla **ENTER**
- 6 Ingresa los 3 dígitos que se encuentran al reverso de la tarjeta y presiona ENTER y sigue con el paso 9
- 7 Digita los últimos cuatro números de la tarjeta y presiona la tecla **ENTER**
- 8 Digita el monto del Check In y presiona la tecla ENTER
- 9 Verifica el total y presiona la tecla de ENTER
- 10 La terminal despliega los mensajes ESPER. RESPUESTA, CONECTANDO, PROCESANDO, RECIBIENDO, APROBADO
- 11 Se imprime el comprobante que el tarjetahabiente, deberá firmar
- 12 Presiona la tecla ENTER para obtener el otro comprobante que conserva el CLIENTE
- 13 Terminal lista para otra transacción

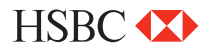

### Autorización

- 1 Presiona la tecla #
- 2 Desliza la tarjeta por el lector de banda y sigue con el paso 7 ó digita el número de cuenta y presiona la tecla **ENTER**
- 3 Digita la fecha de vencimiento de la tarjeta indicando primero el mes y luego el año (MM/AA), presiona la tecla ENTER
- **4** Sólo si la transacción es manual, digita la clave de acceso manual y presiona la tecla **ENTER**
- **5** Ingresa los 3 dígitos que se encuentran al reverso de la tarjeta y presiona **ENTER** y sigue con el paso **8**
- 6 Digita los últimos cuatro números de la tarjeta y presiona la tecla **ENTER**
- 7 Digita el monto de autorización y presiona la tecla ENTER
- 8 Verifica el total y presiona la tecla de ENTER
- 9 La terminal despliega los mensajes ESPER. RESPUESTA, CONECTANDO, PROCESANDO, RECIBIENDO, APROBADO
- 10 Se imprime el comprobante que ampara el monto de la autorización
- 11 Presiona la tecla ENTER para obtener el otro comprobante que conserva el CLIENTE
- 12 Terminal lista para otra transacción

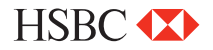

### Venta

- 1 Presiona la tecla 5
- 2 Desliza la tarjeta por el lector de banda y sigue con el paso 7 ó digita el número de cuenta y presiona la tecla **ENTER**
- **3** Digita la fecha de vencimiento de la tarjeta indicando primero el mes y luego el año (MM/AA), presiona la tecla ENTER
- **4** Sólo si la transacción es manual, digita la clave de acceso manual y presiona la tecla **ENTER**
- **5** Ingresa los 3 dígitos que se encuentran al reverso de la tarjeta y presiona **ENTER** y sigue con el paso **8**
- 6 Digita los últimos cuatro números de la tarjeta y presiona la tecla **ENTER**
- 7 Digita el monto de la venta y presiona la tecla ENTER
- 8 Verifica el total y presiona la tecla de ENTER
- 9 La terminal despliega los mensajes ESPER. RESPUESTA, CONECTANDO, PROCESANDO, RECIBIENDO, APROBADO
- **10** Se imprime el comprobante que el tarjetahabiente deberá firmar
- 11 Presiona la tecla ENTER para obtener el otro comprobante que conserva el CLIENTE
- 12 Terminal lista para otra transacción

NOTA: EN CASO DE REALIZAR UNA VENTA **CHIP+NIP** (ESTE ÚLTIMO LO INGRESA EL CLIENTE EN EL TECLADO DE LA TERMINAL), NO ES NECESARIO FIRMA AUTÓGRAFA DEL CLIENTE.

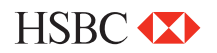

# Prueba de comunicación

- 1 Presiona la tecla 7
- 2 Si la comunicación es correcta, se imprime el comprobante de "TRANS. EXITOSA"
- 3 Terminal lista para otra transacción

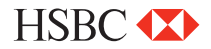

### Devolución

- 1 Presiona la tecla LILA 4
- 2 Digita la clave de **DEVOLUCIÓN** y presiona la tecla **ENTER**
- 3 Desliza la tarjeta por el lector de banda y sigue con el paso 8 ó digita el número de cuenta y presiona la tecla **ENTER**
- **4** Digita la fecha de vencimiento de la tarjeta indicando primero el mes y luego el año (MM/AA), Presiona la tecla ENTER
- 5 Sólo si la transacción es manual, digita la clave de acceso manual y presiona la tecla ENTER
- 6 Ingresa los 3 dígitos que se encuentran al reverso de la tarjeta y presiona **ENTER** y sigue con el paso **9**
- 7 Digita los últimos cuatro números de la tarjeta y presiona la tecla ENTER
- 8 Digita el monto de la **DEVOLUCIÓN** y presiona la tecla **ENTER**
- 9 Digita el número de autorización con el que se aprobó la venta original y presiona la tecla **ENTER**
- **10** Verifica el total y presiona la tecla de **ENTER**
- 11 La terminal despliega los mensajes ESPER. RESPUESTA, CONECTANDO, PROCESANDO, RECIBIENDO, APROBADO
- Se imprime el comprobante que debe ser firmado por el responsable del COMERCIO y entregado al CLIENTE.
   Presiona la tecla de ENTER para obtener el otro comprobante que conserva el Comercio
- **13** Terminal lista para otra transacción

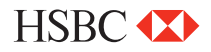

### **Reporte Check In**

- 1 Presiona la tecla F1
- 2 Presiona la tecla 1
- 3 Se imprime el reporte de "CHECK IN" seleccionado
- 4 Terminal lista para otra transacción

### **Reporte Check out**

- 1 Presiona la tecla F1
- 2 Presiona la tecla 1
- **3** Se imprime el reporte de "CHECK OUT" seleccionado
- 4 Terminal lista para otra transacción

### Reporte de totalización

- Presiona la tecla **F2**
- 2 Si la terminal está configurada para manejar más de un turno, presiona 1 para turno actual ó 2 para todos los turnos
- 3 Se imprime el reporte de **"TOTALIZACION"** seleccionado
- 4 Terminal lista para otra transacción

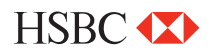

### Reimpresión de pagarés

1 Presiona la tecla ENTER y después la tecla 1

Digita el número de operación del comprobante a reimprimir y presiona la tecla **ENTER**. Si sólo se oprime la tecla **ENTER**, se imprimirá el comprobante de la última transacción. Si el

- 2 se imprimira el comprobante de la ultima transaccion. Si el comprobante que desea obtener no forma parte del lote aparecerá el mensaje "NO ENCONTRADA"
- **3** Se imprime una **COPIA** del comprobante.
- 4 Terminal lista para otra transacción

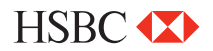

**Check in chip** 

| 1  | Presiona la tecla 1                                                                                                    |
|----|----------------------------------------------------------------------------------------------------|
| 2  | Ingresa el número de habitación o folio asignado                                                                                                    |
| 3  | Inserta la tarjeta por el lector de Chip                                                                                                    |
| 4  | Digita los últimos cuatro números de la tarjeta y presiona la tecla <b>ENTER</b>                                                                                            |
| 5  | Digita el monto de la venta y presiona la tecla ENTER                                                                                                    |
| 6  | Verifica el total y presiona la tecla de ENTER                                                                                                    |
| 7  | Si la terminal muestra el mensaje <b>"INGRESE FIRMA</b><br><b>ELECTRÓNICA</b> " entrega la terminal o el <b>PINPAD</b> al<br>tarjetahabiente para que ingrese su <b>NIP</b> |
| 8  | La terminal despliega los mensajes ESPER. RESPUESTA,<br>TRANSMITIENDO, RECIBIENDO, APROBADO                                                                                 |
| 9  | Se imprime el comprobante que el tarjetahabiente deberá firmar en caso de no solicitar <b>NIP</b>                                                                           |
| 10 | Presiona la tecla <b>ENTER</b> para obtener el otro comprobante que conserva el <b>CLIENTE</b>                                                                              |

11 Terminal lista para otra transacción

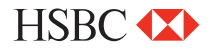

|    | Venta forzada                                                                                                    |
|----|----------------------------------------------------------------------------------------------------|
| 1  | Presiona la tecla <b>4</b>                                                                                                    |
| 2  | Desliza la tarjeta por el lector de banda y sigue con el paso <b>6</b><br>ó digita el número de cuenta y presiona la tecla <b>ENTER</b> |
| 3  | Digita la fecha de vencimiento de la tarjeta indicando primero<br>el mes y luego el año (MM/AA), presiona la tecla ENTER                |
| 4  | Sólo si la transacción es manual, digita la clave de acceso<br>manual, presiona la tecla <b>ENTER</b> y sigue con el paso <b>7</b>      |
| 5  | Digita los últimos cuatro números de la tarjeta y presiona la tecla <b>ENTER</b>                                                        |
| 6  | Digita el monto de la venta y presiona la tecla ENTER                                                                                   |
| 7  | Digita el código de autorización obtenido vía voz o vía función de autorización y presiona la tecla <b>ENTER</b>                        |
| 8  | Verifica el total y presiona la tecla de <b>ENTER</b>                                                                                   |
| 9  | La terminal despliega los mensajes "APROBADO XXXXXX"                                                                                    |
| 10 | Se imprime el comprobante que el tarjetahabiente deberá firmar                                                                          |
| 11 | Presiona la tecla <b>ENTER</b> para obtener el otro comprobante que conserva el <b>CLIENTE</b>                                          |
| 12 | Terminal lista para otra transacción                                                                                                    |

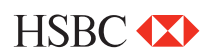

### **Check out**

- 1 Presiona la tecla LILA 1
- 2 Ingresa el número de habitación o folio asignado
- 3 Ingresa el monto del check out y presiona la tecla ENTER
- 4 Verifica el total y presiona la tecla de ENTER
- 5 La terminal despliega los mensajes "PROCESANDO"
- 6 Se imprime el comprobante que el tarjetahabiente deberá firmar
- 7 Presiona la tecla ENTER para obtener el otro comprobante que conserva el CLIENTE
- 8 Terminal lista para otra transacción

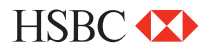

### Venta chip Presiona la tecla 5 Inserta la tarjeta por el lector de Chip 2 Digita los últimos cuatro números de la tarjeta y presiona la 3 tecla ENTER 4 Digita el monto de la venta y presiona la tecla ENTER 5 Verifica el total y presiona la tecla de ENTER Si la terminal muestra el mensaje "INGRESE FIRMA 6 ELECTRÓNICA" entrega la terminal o el PINPAD al tarjetahabiente para que ingrese su NIP La terminal despliega los mensajes ESPER. RESPUESTA, 7 TRANSMITIENDO, RECIBIENDO, APROBADO Se imprime el comprobante que el tarjetahabiente deberá

- 8 Se imprime el comprobante que el tarjetanabiente debera firmar en caso de no solicitar **NIP**
- **9** Presiona la tecla **ENTER** para obtener el otro comprobante que conserva el **CLIENTE**
- 10 Terminal lista para otra transacción

NOTA: EN CASO DE REALIZAR UNA VENTA **CHIP+NIP** (ESTE ÚLTIMO LO INGRESA EL CLIENTE EN EL TECLADO DE LA TERMINAL), NO ES NECESARIO FIRMA AUTÓGRAFA DEL CLIENTE.

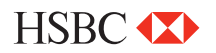

### **Totales en pantalla**

- 1 Presiona la tecla ENTER y después la tecla 3
- 2 Si la terminal está configurada para manejar más de un turno, presiona 1 para turno actual ó 2 para todos los turnos
- 3 Para salir presiona la tecla ENTER
- 4 Terminal lista para otra transacción
  - Si la terminal muestra mensaje de "UTILICE LECTOR DE CHIP" es necesario realizar la transacción utilizando el lector de chip

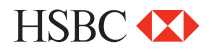

### Reautorización de Check In

- 1 Presiona la tecla 2
- 2 Ingresa el número de habitación o folio asignado
- 3 Ingresa el monto de la reautorización y presiona la tecla ENTER
- 4 Verifica el total y presiona la tecla de ENTER
- **5** La terminal despliega los mensajes **ESPER**. **RESPUESTA**, **CONECTANDO**, **PROCESANDO**, **RECIBIENDO**, **APROBADO**
- 6 Se imprime el comprobante que el tarjetahabiente deberá firmar
- 7 Presiona la tecla ENTER para obtener el otro comprobante que conserva el CLIENTE
- 8 Terminal lista para otra transacción

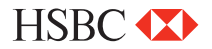

### Cancelación de Check In

- 1 Presiona la tecla 6
- 2 Ingresa el número de habitación o folio asignado
- **3** Presiona la tecla **1** para cancelar folio
- 4 La terminal despliega los mensajes **PROCESANDO**
- **5** Se imprime el comprobante que el tarjetahabiente deberá firmar
- 6 Presiona la tecla ENTER para obtener el otro comprobante que conserva el CLIENTE
- 7 Terminal lista para otra transacción

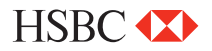

# Cambio de turno Presiona la tecla F4 (En caso de que la terminal lo tenga configurado) Digita tu clave de turno y presiona la tecla ENTER Selecciona la opción 1 para cerrar turno Se imprime el comprobante "CIERRE COMPLETO" y otro con el turno que inicie "TURNO ACTUAL: X" Terminal lista para otra transacción en el nuevo turno

# Candado de la terminal

- 1 Presiona la tecla ENTER, y después la tecla 5
- 2 Digita tu clave de cajero y presiona la tecla ENTER
- 3 La terminal despliega en la pantalla el mensaje **"TERMINAL** CERRADA"
- 4 Para abrir ó activar la terminal repite los pasos 1 y 2

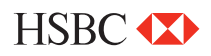

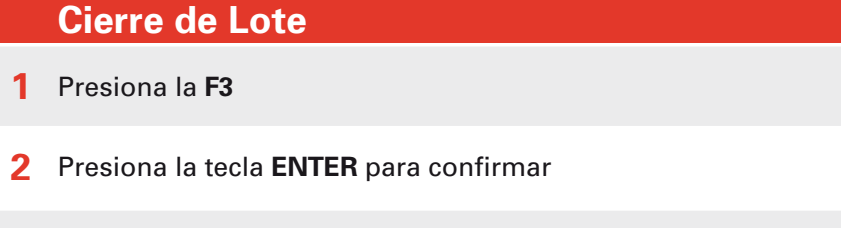

- 3 Se imprime el comprobante de "CIERRE COMPLETO"
- 4 Terminal lista para otra transacción
  - Si la terminal muestra mensaje de "UTILICE LECTOR DE CHIP" es necesario realizar la transacción utilizando el lector de chip

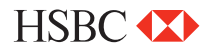

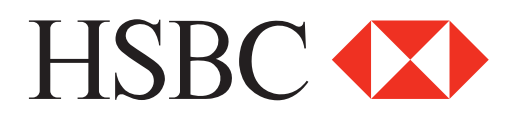

### Centro de Atención a Clientes

D.F y Zona Metropolitana 57213150, opción 5 Interior de la República 018005048600, opción 5 Servicio los 365 días del año, las 24 horas

### Centro de autorizaciones PROSA

D.F y Zona Metropolitana 52681155 Monterrey 83199090 Guadalajara 36691212 Interior de la República 01 800 90 8400

HSBC y su logotipo son marcas registradas en México